2025 Workday Open Enrollment – Updating a Beneficiary – User Guide

Step 1. Log into Workday: Click on the Open Enrollment Change: awaiting you in your task box

| = 1 | MENU | ) |                                                    | Q Search   |                                  | ٩ | P |
|-----|------|---|----------------------------------------------------|------------|----------------------------------|---|---|
|     |      |   |                                                    |            |                                  |   |   |
|     |      |   | Good Afternoon, On Behal                           | f of:      | It's Wednesday, October 25, 2023 |   |   |
|     |      |   | Awaiting Your Action                               |            | ··· Your Top Apps                |   |   |
|     |      | ( | Open Enrollment Change:<br>My Tasks - 2 day(s) ago | 01/01/2024 | Performance                      |   |   |
|     |      |   | Go to My Tasks (1)                                 |            | Personal Information             |   |   |
|     |      |   |                                                    |            | d .                              |   |   |

## Step 2. Press: Let's Get Started

| ≡ме | NU 🌖                               |   |                                                     | Q Search                                                                             |         | Ĺ | ) E |  |
|-----|------------------------------------|---|-----------------------------------------------------|--------------------------------------------------------------------------------------|---------|---|-----|--|
|     | My Tasks                           | + | All Items 1 Item                                    | Change Benefits for Open Enrollment                                                  | <u></u> | X | ٥   |  |
|     | All Items                          |   | Q Search: All Items<br>tu fuel Advanced Search      | Created: 10/23/2023   Effective: 01/01/2024<br>Open Enrollment 10/23/2023-11/17/2023 |         |   |     |  |
| Ŀ   | Saved Searches                     | ~ | Open Enrollment Change: 10/23/2023 کړ<br>01/01/2024 | Choose sew place or re-enroll in the plans you currently have.                       |         |   |     |  |
| \$  | Filters                            | ~ | Effective: 01/01/2024                               |                                                                                      |         |   |     |  |
| 1   | Archive                            |   |                                                     |                                                                                      |         |   |     |  |
| ₽.  | Bulk Approve<br>Manage Delegations |   |                                                     |                                                                                      |         |   |     |  |

Step 3. Answer the prompted question:

- Please note, for this open enrollment, rates will default to the standard rate for benefits.
   Wellness Data will be loaded after December 10th. At this point rates will updated to the Nicotine Free Rate for Employees and spouses who met all of the requirements.
- Answer the questions with Yes, or No. Then press continue

| Update Your Information                                                                                                    |  |  |  |  |  |
|----------------------------------------------------------------------------------------------------|--|--|--|--|--|
| Health Information                                                                                                    |  |  |  |  |  |
| Tobacco Use                                                                                                    |  |  |  |  |  |
| Please note tobacco usage will be updated in late December based on your screening results.                                                                                                    |  |  |  |  |  |
| Question Have you used tobacco in the last 12 months and have you met the wellness requirements?                                                                                                    |  |  |  |  |  |
| Answer * 🔿 Yes                                                                                                    |  |  |  |  |  |
| O No                                                                                                    |  |  |  |  |  |
| Please note tobacco usage will be updated in late December based on your screening results.         Question       Have you used tobacco in the last 12 months and have you met the wellness requirements?         Answer       *       Yes         Image: Image: |  |  |  |  |  |

**Step 4.** After completing your health enrollments: Scroll down to the insurance section of the enrollment process. Click manage on each life insurance policy. Basic Life, Basic AD&D, Voluntary Like – Employee, Voluntary AD&D employee require a beneficiary to submit your enrollment.

| nsurance                                                  |            |                                            |  |  |
|-----------------------------------------------------------|------------|--------------------------------------------|--|--|
| Basic Life<br>Reliance Standard (Employee)                |            | Basic AD&D<br>Reliance Standard (Employee) |  |  |
| Cost per paycheck                                         | Included   | Cost per paycheck                          |  |  |
| Coverage                                                  | 2 X Salary | Coverage                                   |  |  |
| Manage                                                    |            | Manage                                     |  |  |
| Voluntary Life - Employee<br>Reliance Standard (Employee) |            | Voluntary Life - Spouse<br>Walved          |  |  |
| Cost per paycheck<br>Coverage                             | \$5.77     | Enroll                                     |  |  |
| Manage                                                    |            |                                            |  |  |
| Voluntary AD&D - Employee<br>Waived                       |            | Voluntary AD&D - Spouse<br>Waived          |  |  |
| Enroll                                                    |            | Enroll                                     |  |  |
|                                                           |            |                                            |  |  |

**Step 5.** Press Confirm and Continue on each life plan you are updating a beneficiary for:

| m               |                                 |                    |                                 | ∃ 🗆 ⊾" |
|-----------------|---------------------------------|--------------------|---------------------------------|--------|
| lection         | Benefit Plan Details            | You Pay (Biweekly) | Company Contribution (Biweekly) |        |
| Select<br>Waive | Reliance Standard<br>(Employee) | Included           | \$2.66                          | ^      |

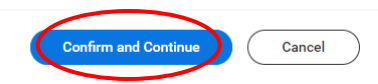

420.7Z

| Coverage       \$128,000.00         Coverage       2 X Salary         Plan cost per paycheck       Included                                                                                                    |                          |  |  |  |  |  |
|----------------------------------------------------------------------------------------------------|--------------------------|--|--|--|--|--|
| Calculated Coverage     \$128,000.00       Coverage     2 X Salary       Plan cost per paycheck     Included                                                                                                    |                          |  |  |  |  |  |
| Coverage 2 X Salary Plan cost per paycheck Included                                                                                                    |                          |  |  |  |  |  |
| Plan cost per paycheck Included                                                                                                    |                          |  |  |  |  |  |
| Plan cost per paycheck Included                                                                                                    |                          |  |  |  |  |  |
| Beneficiaries                                                                                                    |                          |  |  |  |  |  |
| Select an existing or add a new beneficiary person or trust to this plan. You can also adjust the percentage allocation for each beneficiary.                                                                                                    |                          |  |  |  |  |  |
| *Primary Beneficiaries 0 items                                                                                                    |                          |  |  |  |  |  |
| Beneficiary         Percentage                                                                                                    |                          |  |  |  |  |  |
| No Data                                                                                                    |                          |  |  |  |  |  |
| Secondary Beneficiaries 0 items                                                                                                    |                          |  |  |  |  |  |
| Beneficiary         Percentage                                                                                                    |                          |  |  |  |  |  |
| (+)         Beneficiary         Percentage                                                                                                    |                          |  |  |  |  |  |
| No Data<br>Basic Life - Reliance Standard (Employee)                                                                                                    |                          |  |  |  |  |  |
| No Data Basic Life - Reliance Standard (Employee) Projected Total Cost Per Paycheck \$95.72 Coverage                                                                                                    |                          |  |  |  |  |  |
| No Data Basic Life - Reliance Standard (Employee) Projected Total Cost Per Paycheck \$95.72 Coverage Calculated Coverage \$128,000.00                                                                                                    |                          |  |  |  |  |  |
| No Data Basic Life - Reliance Standard (Employee) Projected Total Cost Per Paycheck \$95.72 Coverage Calculated Coverage \$128,000.00 Coverage 2 X Salary                                                                                                    |                          |  |  |  |  |  |
| No Data     Basic Life - Reliance Standard (Employee)   Projected Total Cost Per Paycheck \$95.72 Coverage Calculated Coverage \$128,000.00 Coverage 2X Salary Plan cost per paycheck Included                                                                                                    |                          |  |  |  |  |  |
| No Data   Basic Life - Reliance Standard (Employee)   Projected Total Cost Per Paycheck   \$95.72   Coverage   Calculated Coverage   \$128,000.00   Coverage   2 X Salary   Plan cost per paycheck   Included   Beneficiaries                                                                                                    |                          |  |  |  |  |  |
| No Data   Basic Life - Reliance Standard (Employee)   Projected Total Cost Per Paycheck   \$95.72   Calculated Coverage   \$128,000.00   Coverage   2 X Salary   Plan cost per paycheck   Included   Beneficiaries Select an existing or add a new beneficiary person or trust to this plan. You can also adjust the percentage allocation for each beneficiary.                                                                                                    |                          |  |  |  |  |  |
| No Data   Basic Life - Reliance Standard (Employee) Projected Total Cost Per Paycheck \$95.72 Coverage Calculated Coverage \$128,000.00 Coverage 2X Salary Plan cost per paycheck Included Beneficiaries Select an existing or add a new beneficiary person or trust to this plan. You can also adjust the percentage allocation for each beneficiary. *Primary Beneficiaries 1 Item                                                                                                    | · Pr                     |  |  |  |  |  |
| No Data         Basic Life - Reliance Standard (Employee)         Projected Total Cost Per Paycheck         \$95.72         Coverage       \$128,000.00         Coverage       2 X Salary         Plan cost per paycheck       Included         Beneficiaries       Select an existing or add a new beneficiary person or trust to this plan. You can also adjust the percentage allocation for each beneficiary.         *Primary Beneficiaries 1 item       \$\$\$         Image:       Percentage                              | · Pr                     |  |  |  |  |  |
| No Data         Basic Life - Reliance Standard (Employee)         Projected Total Cost Per Paycheck         \$95.72         Coverage         Calculated Coverage       \$128,000.00         Coverage       2 X Salary         Plan cost per paycheck       included         Beneficiaries       Select an existing or add a new beneficiary person or trust to this plan. You can also adjust the percentage allocation for each beneficiary.         *Primary Beneficiaries 1 Item       \$1000000000000000000000000000000000000 | r 🗆 📲 G<br>B/<br>O 🇴 Fil |  |  |  |  |  |

No Data

# **Step 7.** Hover over – add new beneficiary or trust

| Projected Total Cost Per<br>\$95.72 | Paycheck                                                                    |        |                                    |          |
|-------------------------------------|-----------------------------------------------------------------------------|--------|------------------------------------|----------|
| Coverage                            |                                                                             |        |                                    |          |
| Calculated Coverage                 | \$128,000.00                                                                |        |                                    |          |
| Coverage                            | 2 X Salary                                                                  |        |                                    |          |
| Plan cost per paycheck              | Included                                                                    |        |                                    |          |
| Beneficiaries                       |                                                                             |        |                                    | •        |
| Select an existing or add           | a new beneficiary person or trust to this plan. You can also adjust the per | centag | e allocation for each beneficiary. | P        |
| *Primary Ber Existing Ben           | eficiary Persons                                                            | >      | ≡ ⊡ <b>.</b> "                     | ~        |
| + Existing True                     | sts                                                                         | >      | Percentage                         | G        |
| Add New Be                          | neficiary or Trust                                                          |        | <b>^</b>                           | B,<br>Fi |
| βearch                              |                                                                             | ≔      | 0                                  | a        |
| 4                                   |                                                                             |        | E.                                 | 20       |
| Secondary Beneficiaries 0           | items                                                                       |        | ≡ 🖬 ⊾"                             | A        |
| + Beneficiary                       |                                                                             |        | Percentage                         | of       |
|                                     | No Data                                                                     |        |                                    |          |

# Step 8. Press either option.

- Trust must be legally set up before adding. Beneficiary, is a singular person.

|                 |                                                                                                    | Close                                                                                                    |
|-----------------|----------------------------------------------------------------------------------------------------|----------------------------------------------------------------------------------------------------|
|                 | Add New Beneficiary or Trust                                                                                                    | $\overline{\otimes}$                                                                                                    |
|                 | A beneficiary is the person or entity you name to receive this benefit. A trust is an arrangement that allows a third party, or trustee, to hold assets on behalf of a beneficiary or beneficiaries. |                                                                                                    |
| n. You can also | Would you like to add a new beneficiary or trust?                                                                                                    |                                                                                                    |
|                 | <ul> <li>Add New Beneficiary</li> <li>Add New Trust</li> </ul>                                                                                                    |                                                                                                    |
|                 |                                                                                                    | l receive a standard life insurance benefit<br>o cost to you and will be paid to your desi<br>s reduced to 65 percent of the face value |
|                 | Continue                                                                                                    |                                                                                                    |
|                 | Full-time employees, are provided with an accidental de<br>Percentage of \$250,000.                                                                                                    | ath and dismemberment benefit of two times their                                                                                        |
| o Data          |                                                                                                    |                                                                                                    |

**Step 9.** Complete the following information:

- Relationship, Date of Birth, Sex at birth, Legal Name, and Address are required.

| Add New Ben                            | eficiary or Trust                                        |
|----------------------------------------|----------------------------------------------------------|
| Relationship                           | ∗ [ :=]                                                  |
| Use as Beneficiary                     |                                                          |
| Date of Birth                          | MM/DD/YYYY                                               |
| Age                                    | (empty)                                                  |
| Sex at Birth                           | [                                                        |
| Allow Duplicate Name                   |                                                          |
| Legal Name Co                          | ntact Information National IDs Additional Government IDs |
| Country * × Unit                       | ed States of America                                     |
| Prefix                                 |                                                          |
| First Name \star                       |                                                          |
| Middle Name                            |                                                          |
| Last Name *                            |                                                          |
| Suffix                                 | <br>:=                                                   |
|                                        |                                                          |
| egal Name Contact Information National | IDs Additional Government IDs                            |
| Phone                                  |                                                          |
|                                        |                                                          |
| Address                                |                                                          |
| Email Add                              |                                                          |
| Instant Messenger                      |                                                          |

| Phone                              |            |  |
|------------------------------------|------------|--|
| Add                                |            |  |
|                                    |            |  |
|                                    |            |  |
| Address                            |            |  |
| Use Existing Address               | : <b>=</b> |  |
| Country * × United States of Ameri | ica :=     |  |
| Address Line 1 *                   |            |  |
| Address Line 2                     |            |  |
| City *                             |            |  |
| State *                            | :=         |  |
| Postal Code *                      |            |  |
| County                             |            |  |
|                                    |            |  |

**Step 10.** Press Confirm and Continue: Verify your percentages of primary and secondary = 100% in each section.

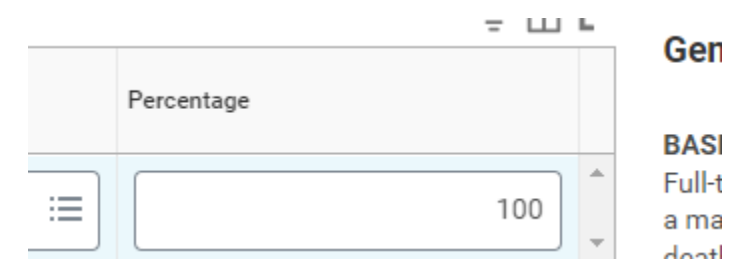

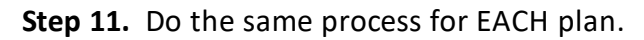

| Insurance                                                                                                 |                                                                                                    |                                                                                                    |
|----------------------------------------------------------------------------------------------------|----------------------------------------------------------------------------------------------------|----------------------------------------------------------------------------------------------------|
| UPDATED<br>Basic Life<br>Relance Standard (Employee)<br>Cost per paycheck Included<br>Coverage 2 X Salary | Basic AD&D<br>Reliance Standard (Employee)<br>Cost per paycheck Included<br>Coverage 2 X Salary<br>Manago | Long Term Disability (LTD)<br>Reliance Standard (Employee)           Cost per paycheck         Included           Coverage         60% of Salary |
| Manage                                                                                                    |                                                                                                    |                                                                                                    |
| Voluntary Life - Employee<br>Reliance Standard (Employee)                                                 | Voluntary Life - Spouse<br>Valved                                                                         | Voluntary Life - Child<br>Valued                                                                                                    |
| Cost per paycheck \$5.77                                                                                  |                                                                                                    |                                                                                                    |
| Coverage \$250,000                                                                                        | Enroll                                                                                                    | Enroll                                                                                                    |
| Manage                                                                                                    |                                                                                                    |                                                                                                    |

Step 12. Use the option: Existing Beneficiary Persons to re-use beneficiary's for your plans.

Projected Total Cost Per Paycheck \$95.72

#### Coverage

| Calculated Coverage    | \$128,000.00 |
|------------------------|--------------|
| Coverage               | 2 X Salary   |
| Plan cost per paycheck | Included     |

### **Beneficiaries**

| Secondary Be | neficiaries 0 items          | ≞ ⊡ r]              |
|--------------|------------------------------|---------------------|
| 4            |                              | •                   |
| Θ            | βearch :≡                    | 0                   |
|              | Add New Beneficiary or Trust | reicentage          |
| (+)          | Existing Trusts              | Percentage          |
| *Primary Bar | Existing Beneficiary Persons | <b>≣</b> ⊡ <b>∟</b> |

## Step 13. Once you have updated all of your beneficiaries, scroll down to the bottom of the screen, and check box the "I agree" button.

#### Electronic Signature

Legal Notice: Please Read

Your name and Password are considered your "Electronic Signature" and will serve as your confirmation of the accuracy of the information being submitted. When you check the "I Accept" checkbox, you are certifying that:

- You understand and approve the enrollment as indicated above. You hareby authorize the company to deduct from your earnings the amount of your premiums or other contributions (if any) for the benefit options elected above.
   You understand and acknowledge that under the Internal Revenue Code regulations rules, you may not chanage your benefit elections during the calendar year unless you experience a qualified change in status.
   You understand that you will not pay income tax or FICA tax on my medical, dental, vision, and Flexible Spending Account contributions. These benefits are paid through the Flexible Benefits Plan on a pre-tax basis.
   Company provided life insurance that exceeds \$30000 may be subject to imputed income.
   Each year, during the annual enrollment period, you will have the option to change entral in overages whether or not you have ha da qualified change in status event during the calendar year.
   If you decline medical insurance entrollment for your dependents, including you request enrollment within 30 days after the marriage, birth, or adoption, you may be able to enroll your sell, you sepuse and your dependents, provided you request enrollment twithin 30 days after the marriage, birth or adoption, you may be able to enroll yourself, your spouse and your dependents, provided you request enrollment twithin 30 days after the marriage, birth or adoption, you may be able to enroll yourself, your spouse and your dependents, provided you request enrollment within 30 days after the marriage, birth or adoption.

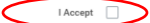